| Making a Food Service Payr                                                                                                    | nent (Multiple Students)                                                                                             |
|----------------------------------------------------------------------------------------------------|----------------------------------------------------------------------------------------------------|
| Login ID:<br>Password:<br>Sign In                                                                                                    | To make an online payment<br>(Discover/Visa/MasterCard credit/debit)<br>Log in to Skyward Family Access              |
| Forgot your Login/Password?  Student: Verile V. Abdelrahmanscr • School: McHenry Middle School • Lan Food Service Account Information Payments for Verile All Paymen General Information Calendar Account Information for Verile V. Abdelrahmanscr                                                                                                    | 2 Select Student name from drop down list                                                                            |
| Student Information<br>Gradebook         Infertesh           Gradebook         Lunch Type: NORMAL           Message Center         Prior Year Balance:         \$0.00         Last Payment:         \$5.00           Attendance         + YTD Payments:         \$403.72         Last Check:         VIA WEB           Schedule         - YTD Purchases:         \$0.00         Last Payment Date:         07/13/2012           Feed Maadement         = Current Balance:         \$403.72         Key Pad Number:         00012657           Activities         = Current Balance:         \$406.772         Key Pad Number:         00012657           Academic History         Teacher Conferences         Make Online Payment         Teacher Conferences                                                                                                    | 3 Select Food Service from the General Information menu on the left                                                  |
| Login History         Online Payment Entry - Single Point of Entry Interface         Image: Constraint of the payment Entry for User: Abdelrahmanscr, Alyssa X         Online Payment Vendor:         RevTrak-Joe         Image: Payment Vendor:         Image: Payment Vendor:         Image: Payment | 4 View balance and select Make Online<br>Payment (new window will open)                                              |
| Abdelrahmanscr, Juan B       Total Payment ABDELJUA000:       0.00         Food Service Payment:       0.00       Update Payment Amount       Clear Items         Abdelrahmanscr, Verlie V       Total Payment ABDELVER000:       0.00         Food Service Payment:       0.00       Update Payment Amount       Clear Items                                                                                                    | <b>5</b> In the Food Service Payment line, click<br><b>Update Payment Amount</b> (new window will<br>open)           |
| Update Food Service Payment Amount C C C C C C C C C C C C C C C C C C C                                                                                                    | 6 In the Update Food Service Payment<br>Amount screen, enter Payment Amount and<br>click <b>Update Cart</b>          |
| + YTD Payments:       537.70         - YTD Purchases:       0.00         Current Balance:       537.70         * Payment Amount:       25.00                                                                                                    | <b>Please Note</b> : Repeat steps 5-6 to update additional student's food service balance(s).                        |
| Update Cart                                                                                                    |                                                                                                    |
| Online Payment Entry - Single Point of Entry Interface 📑 ? < Back Online Payment Entry for User: Abdelrahmanscr, Alyssa X                                                                                                    | 7 View updated balance(s) and select Pay with Vendor                                                                 |
| Online Payment Vendor:       Revtrak       • Pay with Vendor       Empty Cart         I would like to make an online payment for:         Abdelrahmanscr, Juan B       Total Payment ABDELJUA000:       25.00         Food Service Payment:       25.00       Update Payment Amount       Clear<br>Items                                                                                                    | <ul><li>Submit Payment screen appears</li><li>Click Yes to submit payment</li><li>Click No to edit payment</li></ul> |
| Abdelrahmanscr, Verlie V  Total Payment ABDELVER000: 25.00 Clear                                                                                                    |                                                                                                    |
| Total Payment for all Students: 50.00                                                                                                    |                                                                                                    |
| Your Shopping Cart                                                                                                    | 8 Verify Payment amount and select <b>Go to</b>                                                                      |
| purchase. (Your shopping with us! Here are the items you have chosen for purchase. (Your shopping cart, Step 1).                                                                                                    | Cileckoul                                                                                                    |
| To continue shopping click here: [Continue Shopping]                                                                                                    |                                                                                                    |
| Items:         Price         *         Total           Skyward Family Access Skyward Food Service Payment<br>For: Juan B. Abdelrahmanser (600485)         \$25.00         1 \$25.00           Skyward Family Access Skyward Food Service Payment<br>For: Verlie V. Abdelrahmanscr (600486)         \$25.00         1 \$25.00                                                                                                    | 7/24/2012                                                                                                    |
| Empty(E) Go to Checkout (>)                                                                                                    |                                                                                                    |

| Enter your email address:    I am a new customer (You'll create a password later)  I am a returning customer and my password is   Sign in using our secure server Forgot your password? Click here.   BILLING INFO:  * First Name:  * Address 1:  * City:  * State: * Country:  * United States *                                                                                                    | <ul> <li>9 Enter your Email Address         <ul> <li>Select: New/Returning Customer<br/>(If Returning, enter password<br/>NOTE: the RevTrak password is solely for<br/>use in the Web Store. It is not the same as<br/>the district-issued Skyward password)</li> <li>Click Sign in</li> </ul> </li> <li>10 Fill in Billing Information         <ul> <li>Create Password if new customer</li> </ul> </li> </ul> |
|----------------------------------------------------------------------------------------------------|----------------------------------------------------------------------------------------------------|
| * Zip Code: * Telephone:<br>ACCOUNT INFO: ?<br>* Email Address: * Password: See Hints<br>parent@email.com * Please re-enter password:<br>* Required field                                                                                                    |                                                                                                    |
| Credit Card Payment Info<br>Credit Card Number: Cardholder Name: Expires:<br>Nickname (Optional):<br>Cancel > Verify My Info >                                                                                                    | <ul> <li>Fill in Payment Information         <ul> <li>New Customer: Enter credit card information and desired credit card Nickname (optional)</li> <li>Returning customer: Pay with a previously used credit card by selecting desired card from drop-down, or Pay with a different credit card by entering credit card information</li> </ul> </li> </ul>                                                      |
| Credit Card Payment Info  Pay with a previously used credit card  xxxxxxxxxx1111 •                                                                                                    | Click Verify my Info and Complete Order                                                                                                    |
| Pay with a different credit card  Credit Card Number: Cardholder Name: Expires: Month  Year                                                                                                    |                                                                                                    |
| Verify My Info         7/25/2012 12:18:12 PM       ORDER ID: 162864074         Bill TO       SHIP TO         Parent       10700 Lyndale Ave S         Bloomington, MN S5420       Bloomington, MN S5420         888-847-3216       B88-847-3216         SKV Product       Status Carrier         Tracking Price Qty Total         SKY01 Skyward Family Access Skyward Food Service       Completed Digital         Jun B. Adderahmanscr (600486)       Completed Digital         SKY01 Skyward Family Access Skyward Food Service       Completed Digital         Payment       Completed Digital         Verie V. Abderahmanscr (600486)       Sub-Total: \$50.00         Grand Total:       \$50.00         TYPE       Visa         NAME ON CARD Parent       Explored                                                                                         | <b>12</b> View & Print Receipt<br>Click <b>Log out</b> in the lower left corner<br>Credit card statements will show payment<br>made to the school district.                                                                                                    |
| CRD NUMBER       CONSIDER         CRD NUMBER       CONSIDER         To continue shopping, please click here.       To logoni, please click here.         *Copyright 2012 Revirak Inc. All Rights Reserved.       *Copyright 2012 Revirak Inc. All Rights Reserved.         Food Service       Account Information       Payments for Verlie       All Payments         Account Information for Verlie V. Abdelrahmanscr       [refresh]         Lunch Type:       NORMAL         Prior Year Balance:       \$0.00       Last Payment:       \$25.00         + YTD Payments:       \$428.72       Last Check:       VIA WEB         - YTD Purchases:       \$0.00       Last Payment Date:       07/13/2012         = Current Balance:       \$428.72       Key Pad Number:       00012657         Make Online Payment       ************************************ | <b>13</b> Balance(s) will update accordingly in student's account in Skyward (updated balance for Juan not pictured)                                                                                                    |